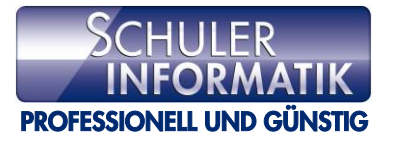

## Anleitung: Computer entfernen und hinzufügen

Um die Lizenz auf einen neuen Computer zu übertragen, muss diese auf dem alten Computer gelöscht werden. Dies geschieht, in dem man Panda oder Watchguard auf dem alten Computer deinstalliert. Ist dies nicht möglich, muss der Computer in der Watchguard Cloud Konsole gelöscht werden.

So löscht man einen Computer in der Watchguard Cloud Konsole, damit die Lizenz für einen neuen Computer frei wird:

- 1. Gemäss "Anleitung: Zugriff auf das Cloudportal" im Cloudportal anmelden.
- 2. In der Endpoint-Konsole auf "Computer" klicken.

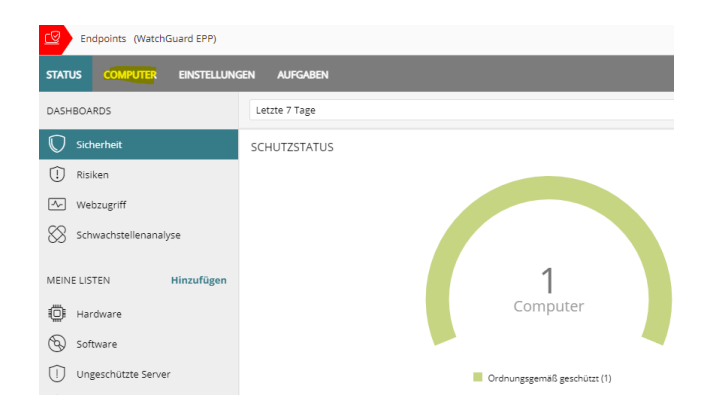

3. Die Liste mit den installierten Computern erscheint. Den Computer, der gelöscht werden soll, markieren (Das Kästchen anklicken).

| WatchGuard                 | Dashboard  | Überwachen    | Konfigurieren | Administr      | ation         |                       | Ç <b>9</b>   | ? 8         |
|----------------------------|------------|---------------|---------------|----------------|---------------|-----------------------|--------------|-------------|
| Endpoints (WatchGuard EPP) |            |               |               |                |               |                       |              |             |
| STATUS COMPUTER            | EINSTELLUN | gen aufgaben  |               |                |               |                       | 🗖 Alle       | 🗘 😔         |
| 7                          |            | 🗎 Verschieben | nach 🔎 In A   | Active Directo | ry-Pfad verso | hieben 🔟 Löschen 😶    | 1 a          | usgewählt 🗙 |
| EII TER                    | Q          | Computer      | î ip          | -Adresse       | Gruppe        | Betriebssystem        | Letzte Verb  | indung      |
|                            | -          | DESKTOP       | -CV 19        | 92.168.1.12    | 🖺 Alle        | Windows 11 Pro (23H2) | 24.06.2024 2 | 2:00:43     |
| Filter                     |            |               |               |                |               |                       |              |             |
| 4 📋 Betriebssystem         |            |               |               |                |               |                       |              |             |
| 🖓 Serverbetrieb            | ssystem    |               |               |                |               |                       |              |             |
|                            |            |               |               |                |               |                       |              |             |

4. Löschen anklicken.

| WatchGuard                   | Dashboard  | Überwachen    | Konfigurieren | Administr      | ation        |                       | Ç0         | ?          | 0      |
|------------------------------|------------|---------------|---------------|----------------|--------------|-----------------------|------------|------------|--------|
| E Endpoints (WatchGuard EPP) |            |               |               |                |              |                       |            |            |        |
| STATUS COMPUTER              | EINSTELLUN | gen Aufgaben  |               |                |              |                       | 🗋 Alle     | Ç <b>9</b> |        |
| 7                            |            | 🗎 Verschieben | nach 🔊 In A   | ctive Director | y-Pfad verso | hieben 🔟 Löschen …    | 1          | ausgewä    | ihlt 🗙 |
| FILTER                       | Q          | 🛃 Computer î  | IP-           | -Adresse       | Gruppe       | Betriebssystem        | Letzte Ver | bindung    |        |
|                              |            | DESKTOP-      | CV 19         | 2.168.1.12     | 🖱 Alle       | Windows 11 Pro (23H2) | 24.06.2024 | 22:00:43   | :      |
| Filter                       |            |               |               |                |              |                       |            |            |        |
| 🔺 🛅 Betriebssystem           |            |               |               |                |              |                       |            |            |        |
| 🖓 Serverbetrieb              | ssystem    |               |               |                |              |                       |            |            |        |

5. Das Häkchen bei "WatchGuard-Agent von diesem Computer deinstallieren" setzen und anschliessend auf "Löschen" klicken.

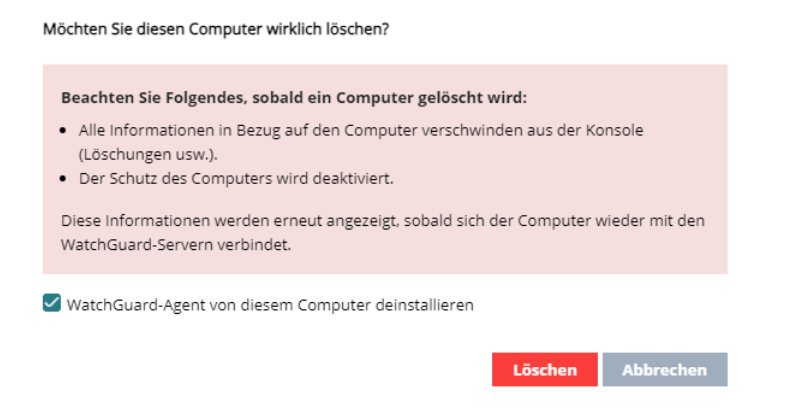

 Der Computer ist nun gelöscht. Die Lizenz ist frei und kann somit für einen neuen Computer verwendet werden. Um einen Computer hinzuzufügen (also den Schutz auf einem neuen Computer zu installieren), auf "Computer hinzufügen" klicken.

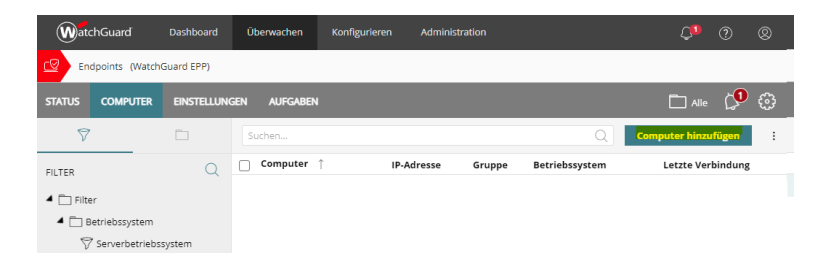

7. Das gewünschte Betriebssystem anklicken (im Beispiel "Windows").

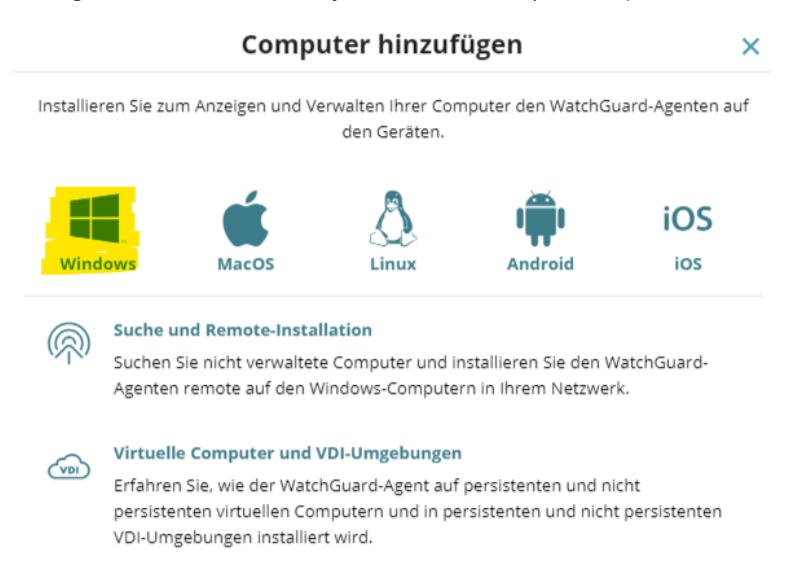

8. "Installationsprogramm herunterladen" anklicken.

| < Zurück                                 | Windows                                    | ×        |
|------------------------------------------|--------------------------------------------|----------|
| Computer zu dieser Grupp<br>Alle         | e hinzufügen:                              | ~        |
| O Computer ihrem Active Dir              | ectory-Pfad hinzufügen                     |          |
| 🔘 Gruppe basierend auf der I             | IP-Adresse des Computers auswählen         |          |
| Wählen Sie die Netzwerkeins<br>Default   | tellungen zum Anwenden auf die Computer au | us.:     |
| Geben Sie an, ob das Installat<br>soll.: | tionsprogramm an einem bestimmten Datum    | ablaufen |
| URL per E-Mail sene                      | den Installationsprogramm herunterlag      | den      |

9. Die Installationsdatei wird heruntergeladen. Anschliessend kann diese im Downloads-Ordner auf dem Computer gefunden und von dort gestartet werden.